# 第2章 文章格式编辑与排版

# ▶ 本章要点☆

- 调整文档页面格式
- 设计页眉页脚
- 制作目录
- 打印文档

#### 本章主要内容☆

本章主要介绍调整文档页面格式、设计页眉页脚和制作目录方面的知识与技巧,同时还 讲解了如何打印文档,在本章的最后还针对实际的工作需求,讲解了分栏显示、自动编号、 项目符号、交叉引用和应用书签的方法。通过本章的学习,读者可以掌握使用 WPS 编辑文 章格式与排版方面的知识,为深入学习 WPS 2019 知识奠定基础。

# 2.1 调整文档页面格式

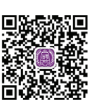

新建一个文档后,用户可以根据需要对文档的页面大小、页边距、显示方向等进行设置,还可以为文档添加水印,设置页面和边框效果,这些效果在文档打印时都会显示在纸张上,使文档看起来更加美观。

## 2.1.1 设置页面大小

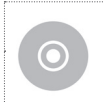

| 实例文件保存路径: | 配套素材 \ 第2章 \ 实例 1 |
|-----------|-------------------|
| 实例效果文件名称: | 页面大小 .wps         |

默认情况下,WPS中的页面大小为A4大小,默认方向为纵向。用户可以根据需要将纸

#### >>> WPS Office 办公应用从新手到高手

张尺寸设置为其他尺寸,下面介绍设置页面大小的方法。

Step 01 新建空白文档,选择"页面布局"选项卡,单击"纸张大小"下拉按钮,在弹出的选项中选择"6号信封"选项,如图 2-1 所示。

Step 02 此时,页面大小已经改变,通过以上步骤即可完成设置页面大小的操作,如图 2-2 所示。

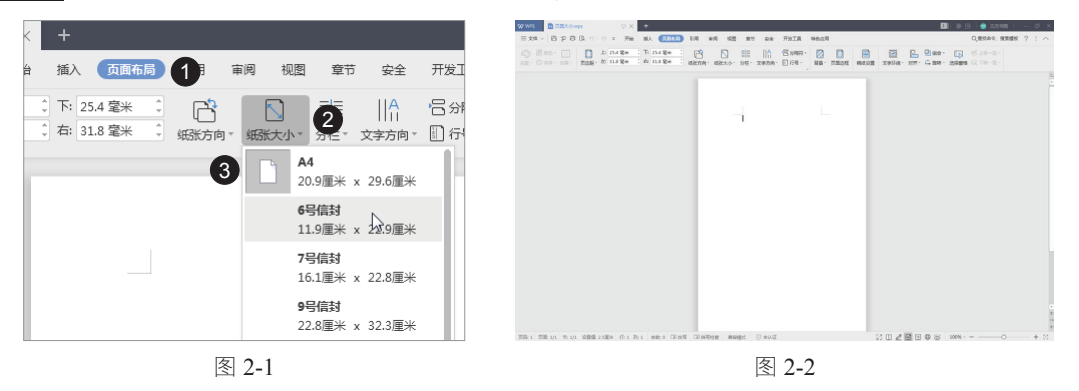

#### - 知识常识 --

在"页面布局"选项卡中单击"页面设置启动器"按钮,弹出"页面设置"对话框, 选择"纸张"选项卡,用户也可以在其中对页面大小进行详细的设置。

#### 2.1.2 调整页边距

实例文件保存路径:配套素材\第2章\实例2  $\bigcirc$ 实例效果文件名称: 页边距.wps

文档的版心主要是指文档的正文部分,用户在设置页面属性过程中可以通过对页边距进 行设置以达到控制版心大小的目的。

Step 01 打开名为"培训须知"的素材文档,选择"页面布局"选项卡,单击"页边距"下拉按钮, 在弹出的选项中选择"自定义页边距"选项,如图 2-3 所示。

Step 02 弹出"页面设置"对话框,在"页边距"选项卡下的"页边距"区域中将"上""下""左"和"右"选项的数值都设置为"2",单击"确定"按钮即可完成调整页边距的操作,如图 2-4 所示。

#### - 知识常识 --

在"页面布局"选项卡中单击"页边距"下拉按钮,在弹出的选项中已经直接显示 了几个预设好的页边距选项,包括"普通""窄""适中"和"宽"选项,用户也可以直 接选择这些选项来调整页边距。另外,使用"页面设置"对话框调整完页边距后,再次 单击"页边距"下拉按钮,在弹出的选项中会显示上次自定义设置的页边距,方便用户 直接选择。

|                                                                         |               | ▶ 页面设置                                   | ×                |
|-------------------------------------------------------------------------|---------------|------------------------------------------|------------------|
| WWPS 西瑞派知wps UX +                                                       |               | 页边距 纸张 版式 文档网格 分档                        | <u> </u>         |
| 三文件 ~ 〇 2 〇 》 开始 插入 页面布局 1 审阅 视图 章节                                     | 安全 开发工具       | 页边距                                      |                  |
| 3                                                                       |               | 上(T): 2 ↓ 厘米• 下(B)<br>左(L): 2 ↓ 厘米• 右(R) | : 2 <b>↓ 1</b> · |
|                                                                         | CALCORE .     | 装订线位置(U): 左 ▼ 装订                         | 线宽(G): 0 🚊 厘米▼   |
| 普通<br>上: 2.54 厘米 下: 2.54 厘米 E: 2.54 厘米 下: 2.54 厘米 E: 3.18 厘米 右: 3.18 厘米 |               |                                          |                  |
| 窄<br>上: 1.27 厘米 下: 1.27 厘米<br>左: 1.27 厘米 右: 1.27 厘米                     | 540           | <u></u> 纵向(P) 横向(S)<br>页码范围<br>多页(M):    |                  |
| <b>适中</b><br>上: 2.54 厘米 下: 2.54 厘米<br>左: 1.91 厘米 右: 1.91 厘米             |               | 普通 ▼<br>预选<br>应用于(Y):<br>容篇文档 ▼          |                  |
| 培<br>章<br>上: 2.54 厘米 下: 2.54 厘米<br>左: 5.08 厘米 右: 5.08 厘米                | j表十二)<br>部门有其 |                                          | 2                |
| 3 1 见 自定义页边距(A) 。<br>五天在《培训实施计划表》由向人力资源部提                               | 出 委使日         | 默认(D)                                    | 确定。取消            |
| 图 2-3                                                                   |               | 图 2-4                                    |                  |

# 2.1.3 文档横向显示

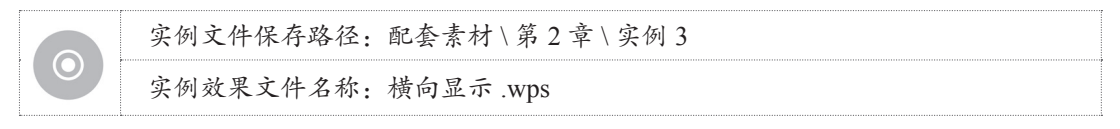

在文档中,纸张方向默认为纵向,但有时需要将其设置为横向,下面详细介绍设置文档 横向显示的方法。

Step 01 打开名为"证书"的素材文档,选择"页面布局"选项卡,单击"纸张方向"下拉按钮, 在弹出的选项中选择"横向"选项,如图 2-5 所示。

Step 02 此时,纸张已经变为横向显示,如图 2-6 所示。

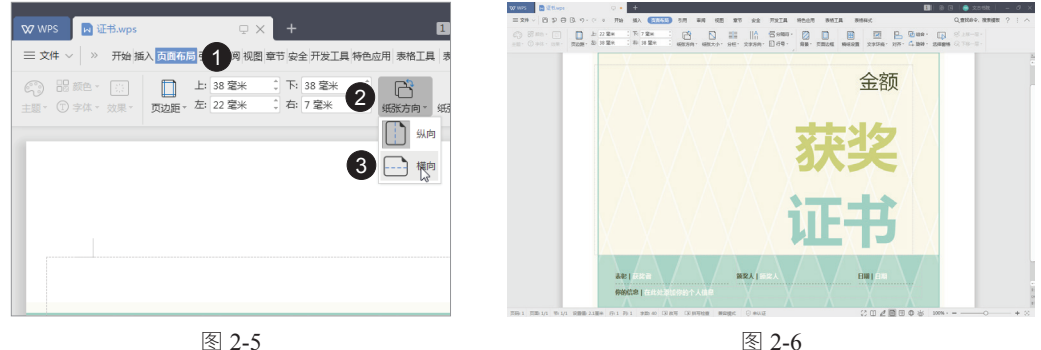

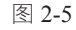

经验技巧 --

在"页面布局"选项卡中单击"页边距"下拉按钮,选择"自定义页边距"选项, 弹出"页面设置"对话框,在"页边距"选项卡中用户也可以设置文档的显示方向。

#### 2.1.4 添加水印

| 实例文件保存路径: | 配套素材 \ 第2章 \ 实例 4 |
|-----------|-------------------|
| 实例效果文件名称: | 水印 .wps           |

水印是指将文本或图片以水印的方式设置为页面背景。文字水印多用于说明文件的属性,如一些重要文档中都带有"机密文件"字样的水印。图片水印大多用于修饰文档,如一些杂志的页面背景通常为一些淡化后的图片。下面介绍为文档添加水印的方法。

**Step 01** 打开名为"管理制度"的素材文档,选择"插入"选项卡,单击"水印"下拉按钮, 在弹出的选项中选择"插入水印"选项,如图 2-7 所示。

**Step 02** 弹出"水印"对话框,勾选"文字水印"复选框,在该区域下方设置具体的水印格式, 单击"确定"按钮,如图 2-8 所示。

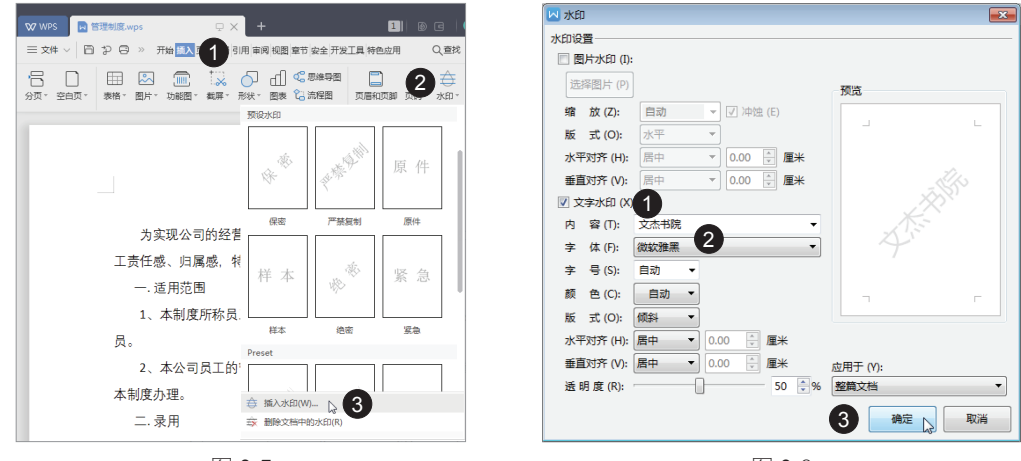

图 2-7

图 2-8

Step 03 通过以上步骤即可完成添加水印的操作,如图 2-9 所示。

W WPS 图 管理制度.wp 三文件 ◇ □ ひ □ □、り・○ □ 开始 (16入) 页面布局 引用 東周 報題 章节 安全 开发工具 特色应用 ○ 査状会会 増素模板 2 : 上贡仕感、归属感, 符制定本制度。 一,活用范围 1、本制度所称员工,系指本公司、各项目部聘用的全体从业人 员。 2、本公司员工的管理,除遵照国家和地方有关法令外,都应依据 本制度办理。 一 書田 1、公司各部门、项目部如因工作需要,必须增加人员时,应先提 出申请,经人事办审核、总(副总)经理批准后,由人事办统一纳入 聘用计划并办理招聘事宜。 2、员工的甄选,以学识、能力、品德、体格及适合工作所需要条 件为准。采用考核和面试两种,依实际需要选择其中一种实施或两种 并用。 3、新进人员经考核或面试合格和审查批准后,由人事办办理试用 手续。一般员工试用期一个月,主管员工试用期三个月,期满合格 后,方能正式录用;但成绩优秀者,可适当缩短其试用时间。 4、试用人员报到时,应向人事办送交以下证件; (1) 毕业证书、学位证书原件及复印件 , ーーー ハルコアの支切(竹) (2) 技术取名作取洛林证书版件及复的件 页冊1 页冊 1/6 冊 1/1 総置書 2.5厘米 ① 1 列1 字数 3429 ③ 20 何 回 時可始度 素が明え (P エリマ 27 🗆 🖉 🖹 🗏 🖨 🛞 | 100% - - -

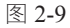

#### 2.1.5 设置边框效果

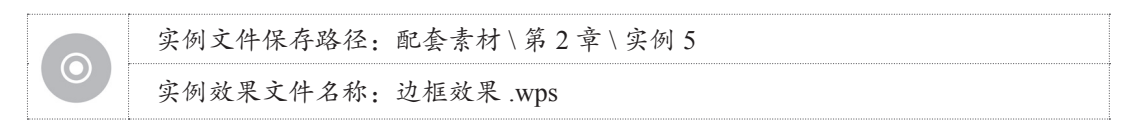

在 WPS 中,为了让文档更具有实用性,还可以为文档页面设置边框,下面介绍为文档 页面设置边框的方法。

Step 01 打开名为"宣传单"的素材文档,选择"页面布局"选项卡,单击"页面边框"按钮, 如图 2-10 所示。

Step 12 弹出"边框和底纹"对话框,在"页面边框"选项卡中的"设置"区域选择"方框"选项, 在"线型"列表框中选择一种线型,在"颜色"库中选择一种颜色,在"宽度"列表中选择"0.5 磅"选项,单击"确定"按钮,如图 2-11 所示。

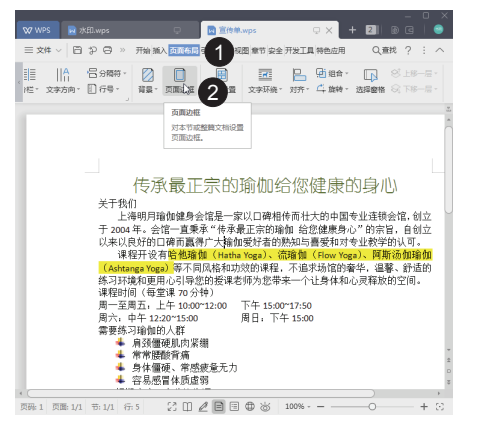

图 2-10

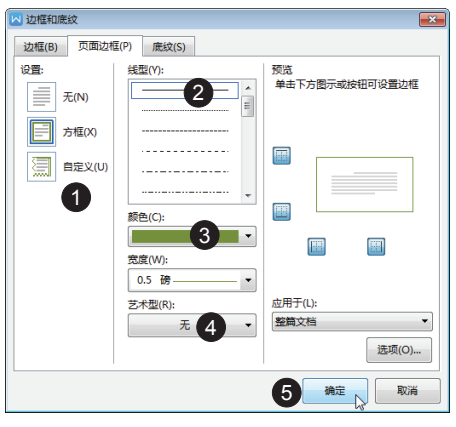

图 2-11

Step 03 通过以上步骤即可完成设置边框效果的操作,如图 2-12 所示。

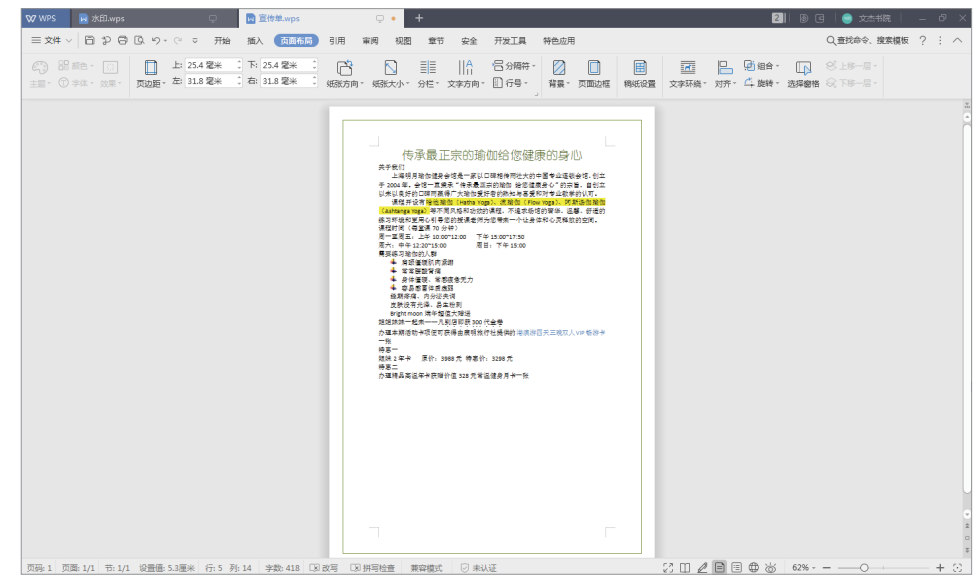

图 2-12

# 32.2 设计页眉页脚

页眉是每个页面页边距的顶部区域,以书籍为例,通常显示书名、章节等信息。页脚是 每个页面页边距的底部区域,通常显示文档的页码等信息。对页眉和页脚进行编辑,可起到 美化文档的作用。本节将介绍设计页眉和页脚的知识。

## 2.2.1 在页眉中插入Logo

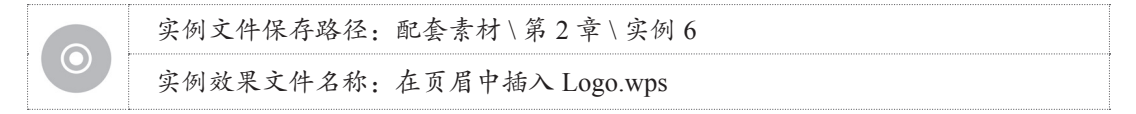

为了使制作的文档看起来更加专业、正规,需要为其在页眉中添加 Logo,下面介绍在页 眉中添加 Logo 的方法。

**Step 01** 打开名为"管理制度"的素材文档,选择"插入"选项卡,单击"页眉和页脚"按钮, 如图 2-13 所示。

Step 02 页眉和页脚处于编辑状态,同时激活了"页眉和页脚"选项卡,在该选项卡中单击"图 片"按钮,如图 2-14 所示。

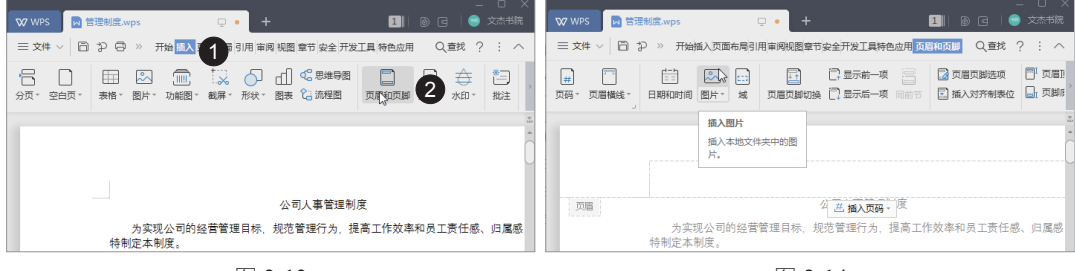

图 2-13

图 2-14

Step 03 弹出"插入图片"对话框,选中图片,单击"打开"按钮,如图 2-15 所示。

| ▶ 插入图片    |                         |                                                              |          |    |
|-----------|-------------------------|--------------------------------------------------------------|----------|----|
| ④ 最近访问    | 位置(I): 🍑 实例6            | × ↔ ⊑ ⊑ ::.                                                  |          | Q  |
| WPS云文档    |                         |                                                              |          |    |
| 💪 团队文档    | BR                      |                                                              |          |    |
| 🖵 计算机     | Logo.png                |                                                              |          |    |
| ≕ 桌面      |                         |                                                              |          |    |
| [2] 我的文档  |                         |                                                              |          |    |
| 🗅 ch02    |                         |                                                              |          |    |
| C1 ch02   |                         |                                                              |          |    |
| 实例12      |                         |                                                              |          |    |
|           | 文件名(N): Logo.png        |                                                              | 2        | 打开 |
| _→ 插入手机图片 | 文件类型(T): 所有图片(*.emf,*.v | wmf;*.jpg;*.jpeg;*.jpe;*.png;*.bmp;*.gif;*.tif;*.tiff;*.wdp; | *.svg) v | 取消 |

图 2-15

Step 14 返回到编辑区,可以看到图片已经插入到页眉中,在"图片工具"选项卡中调整图片的"高度"和"宽度"分别为"0.90 厘米",如图 2-16 所示。

Step 05 单击文档空白处,返回到"页眉和页脚"选项卡,单击"关闭"按钮即可完成在页眉中插入 Logo 的操作,如图 2-17 所示。

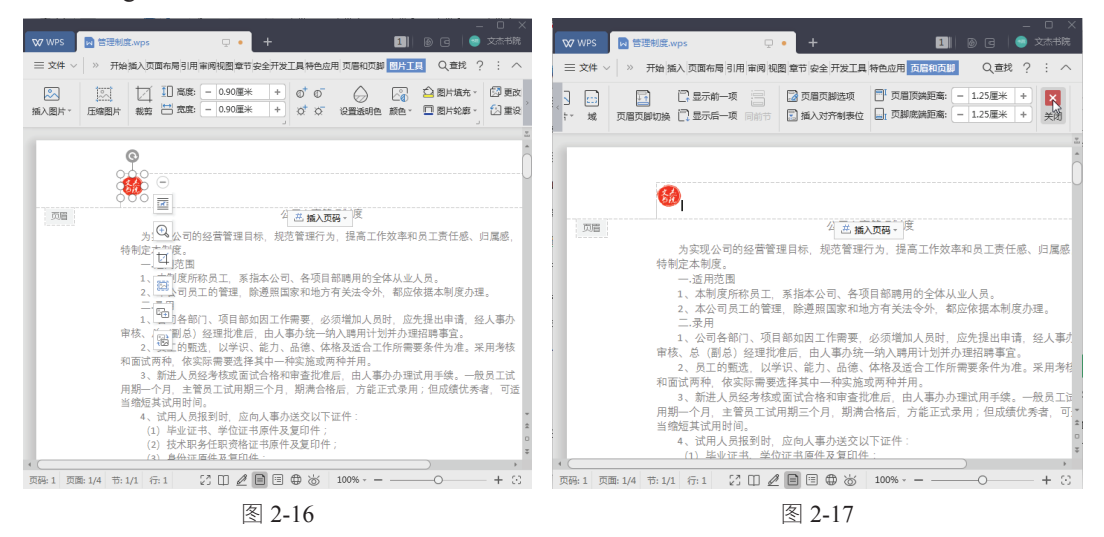

# 知识常识 -

用户也可以在图片上右击,在弹出的快捷菜单中选择"其他布局选项"菜单项,打 开"布局"对话框,在"大小"选项卡中设置图片的"宽度"和"高度"值。

#### 2.2.2 页眉页脚首页不同

|   | 实例文件保存路径:配套素材\第2章\实例7 |
|---|-----------------------|
| 0 | 实例效果文件名称:页眉页脚首页不同.wps |

用户在文档中插入页眉或页脚时,有时不需要显示文档首页的页眉或页脚,这时就需要 将其删除,下面介绍设置页眉页脚首页不同的方法。

Step 01 打开名为"招标文件"的素材文档,可以看到首页添加了页眉"招标文件 [20161001]", 在页眉处双击,进入编辑状态,在"页眉和页脚"选项卡中单击"页眉页脚选项"按钮,如图 2-18 所示。

Step 02 弹出"页眉/页脚设置"对话框,勾选"首页不同"复选框,单击"确定"按钮,如图 2-19 所示。

Step 03 返回编辑区,关闭页眉和页脚,可以看到首页的页眉已经被删除,其余页的页眉依然存在,如图 2-20 所示。

|                                                               | 🔽 页眉/页脚设置      |               |
|---------------------------------------------------------------|----------------|---------------|
| □ 文は ✓ ※ 开始 扱入 页面布局 引用 审阅 视图 章节 安全 开发工具 特色应用 页面和页加 Q 查找 ? : へ | 页面不同设置         |               |
| 3 💼 📑 🖓 二方前一项 🔤 📴 页层页段表页 🎬 页层页段表页 🗧 1.25厘米 + 🗙                | ☑ 首页不同(A) 1    | 🔲 奇偶页不同(V)    |
| 1· 域 页层页部划换 []显示后一项 目前节 [] 插入对齐制教位   □ 贝耶院满距离: - 1.23 星米 + 关闭 | 显示页眉横线         |               |
| 2005/2000<br>弾出 "京陽/反解设<br>第111-1111                          | ☑ 显示奇数页页眉横线(B) |               |
|                                                               | 显示偶数页页眉横线(C)   |               |
|                                                               | 🔲 显示首页页眉横线(D)  |               |
| 工程名称:都怀诺市江河大道 B 段                                             | 页眉/页脚同前节       |               |
|                                                               | □ 奇数页页眉同前节(E)  | □ 奇数页页脚同前节(J) |
| 招标单位。                                                         | 偶数页页眉同前节(G)    | □ 偶数页页脚同前节(K) |
|                                                               | □ 首页页眉同前节(I)   | □ 首页页脚同前节(L)  |
| 法人代表。                                                         | 页码             |               |
| 电话:                                                           | 页眉(H) 无 🔻      | 页脚(F) 页脚中间 ▼  |
| 审批人:                                                          |                |               |
| ・ ( , , , , , , , , , , , , , , , , , ,                       |                |               |
| 图 2-18                                                        |                | 图 2-19        |

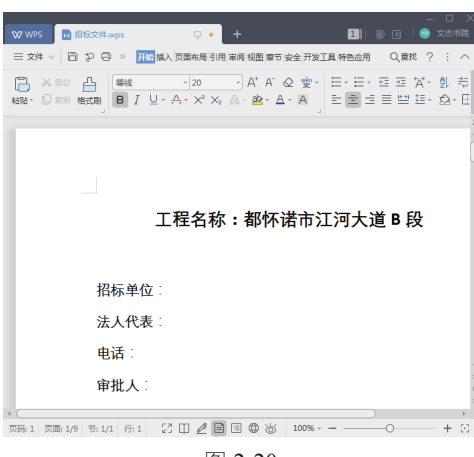

图 2-20

### 2.2.3 页眉页脚奇偶页不同

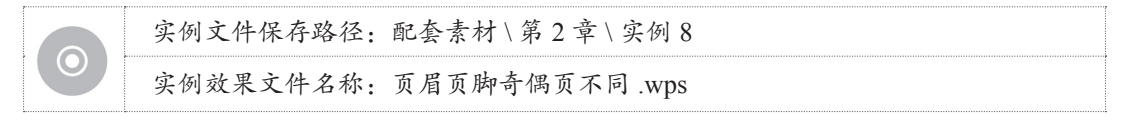

在文档中默认添加的页眉页脚都是统一的格式,但有时需要将奇数页和偶数页的页眉页 脚设置为不同,下面介绍设置的具体方法。

Step 01 打开名为"管理制度"的素材文档,选择"插入"选项卡,单击"页眉和页脚"按钮, 切换至"页眉和页脚"选项卡,单击"页眉页脚选项"按钮,如图 2-21 所示。

Step 02 弹出"页眉/页脚设置"对话框,勾选"奇偶页不同"复选框,单击"确定"按钮,如图 2-22 所示。

Step 03 返回编辑区,将光标定位在奇数页页眉中,在"页眉和页脚"选项卡中单击"图片"按钮, 如图 2-23 所示。

Step 04 弹出"插入图片"对话框,选择图片,单击"打开"按钮,如图 2-24 所示。

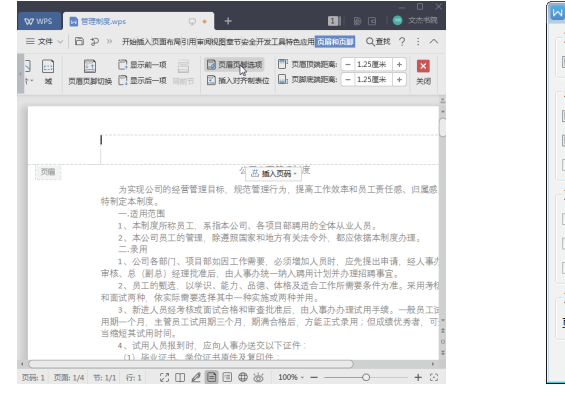

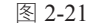

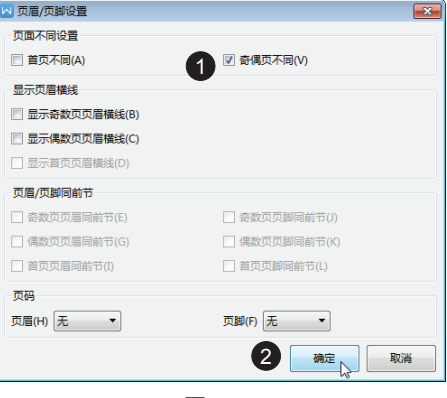

图 2-22

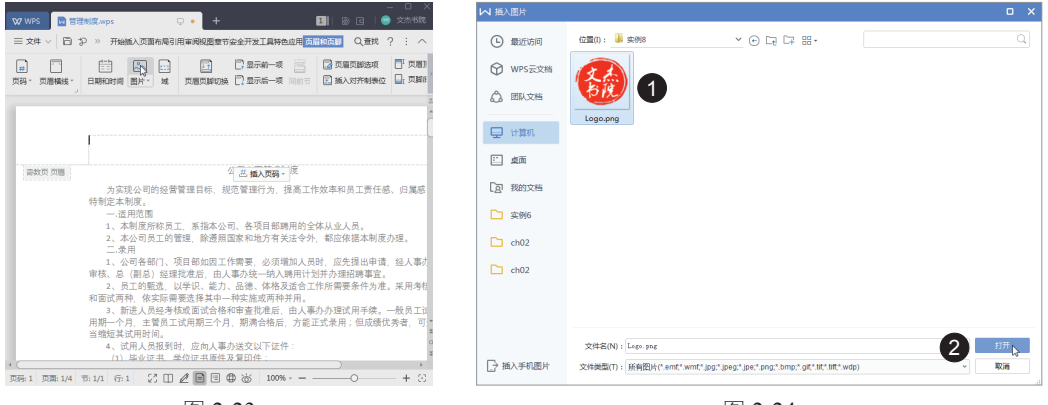

图 2-23

图 2-24

Step 05 返回编辑区,可以看到奇数页页眉中已经插入了图片,适当调整图片的大小即可,如图 2-25 所示。

Step 06 将光标定位在偶数页页眉中,输入文本"文杰书院",并设置页眉文字的字体格式,如 图 2-26 所示。

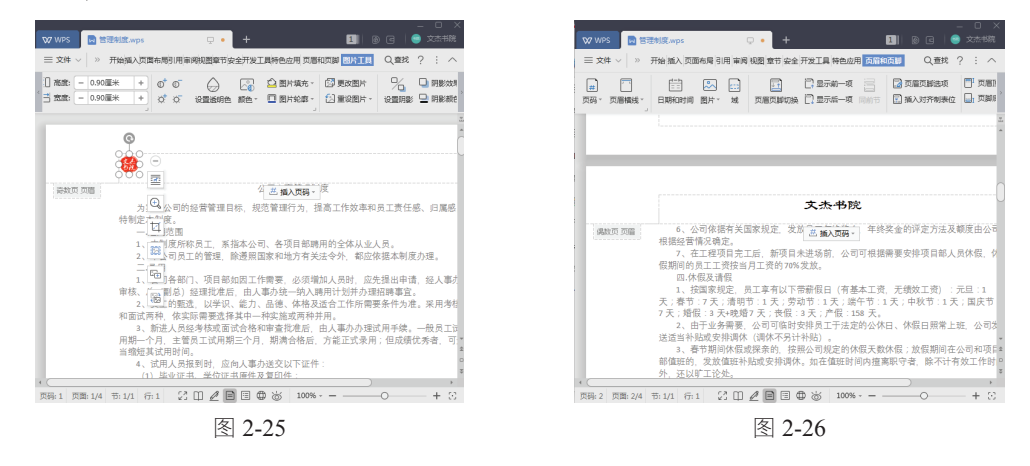

Step 07 设置完成后关闭页眉和页脚,可以看到奇数页页眉添加了图片,偶数页页眉添加了文字, 如图 2-27 和图 2-28 所示。奇偶页页脚的设置方法与页眉相同,这里不再赘述。

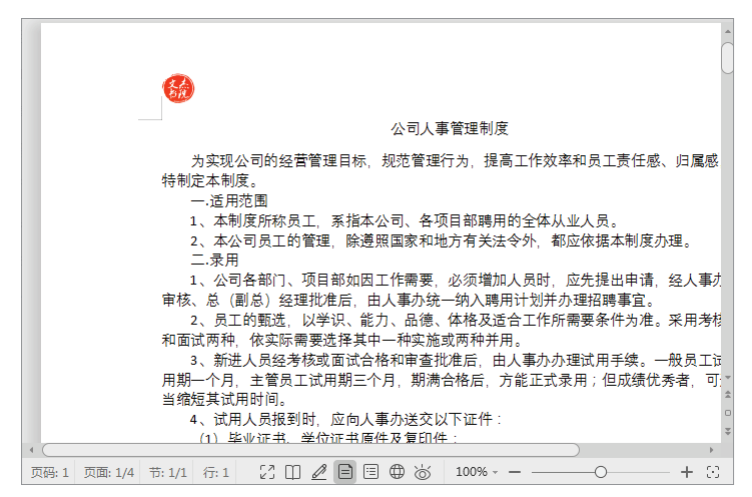

图 2-27

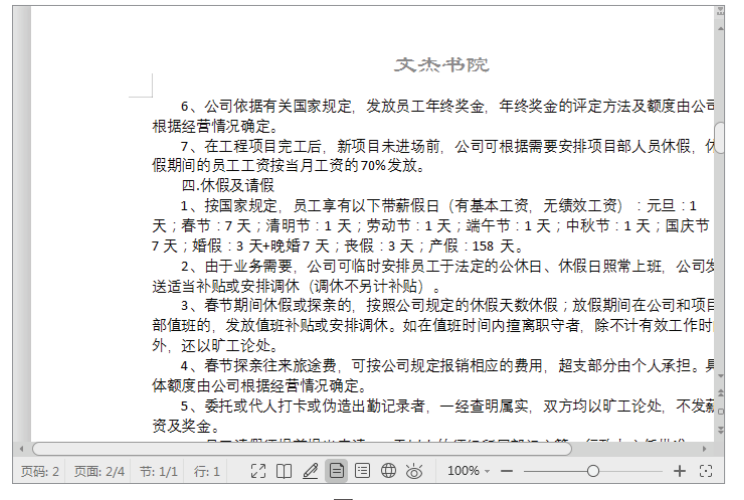

图 2-28

## 2.2.4 插入页码

| 实例文件保存路径: | 配套素材 \ 第2章 \ 实例 9 |
|-----------|-------------------|
| 实例效果文件名称: | 插入页码 .wps         |

对于长篇文档来说,为了方便浏览和查找,可以为其添加页码,下面介绍插入页码的 方法。

**Step 01** 打开名为"商业策划书"的素材文档,选择"插入"选项卡,单击"页码"下拉按钮, 在弹出的选项中选择"页码"选项,如图 2-29 所示。

**Step 02** 弹出"页码"对话框,在"样式"列表中选择合适的样式,在"位置"列表中选择合适的位置,单击"确定"按钮,如图 2-30 所示。

Step 03 可以看到文档每页的底部已经添加了页码,如图 2-31 所示。

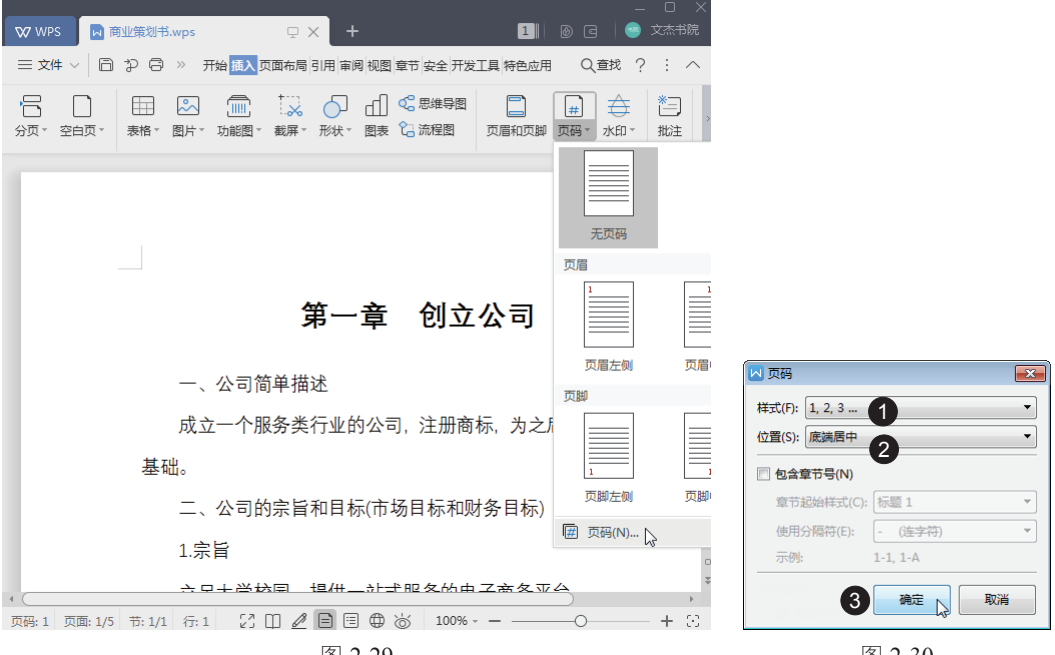

图 2-29

图 2-30

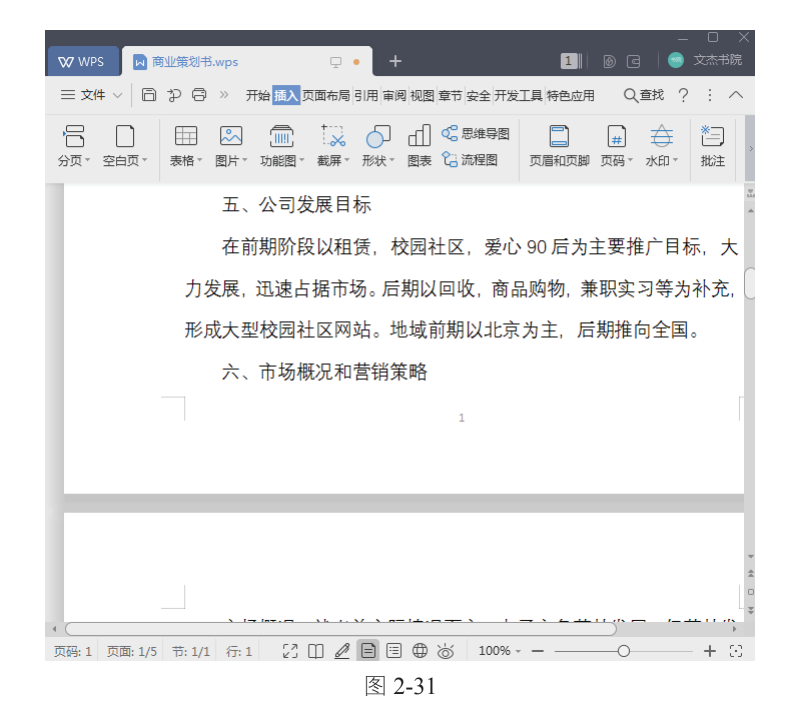

# 2.2.5 从指定位置开始插入页码

|         | 实例文件保存路径: | 配套素材 \ 第2章 \ 实例 10 | B |
|---------|-----------|--------------------|---|
| $\odot$ | 实例效果文件名称: | 从指定位置插入页码 .wps     |   |

除了可以从首页开始插入页码外,用户还可以从指定位置开始插入页码,下面介绍从指 定位置开始插入页码的方法。

Step 01 打开名为"商业策划书"的素材文档,将光标定位在需要插入页码的页面中,这里定位在第3页,选择"插入"选项卡,单击"页码"下拉按钮,在弹出的选项中选择"页码"选项,如图 2-32 所示。

Step 02 弹出"页码"对话框,在"样式"和"位置"列表中分别选择样式和位置,在"页码编号" 区域中单击"起始页码"单选按钮,在微调框中输入"1",单击"本页及之后"单选按钮, 单击"确定"按钮,如图 2-33 所示。

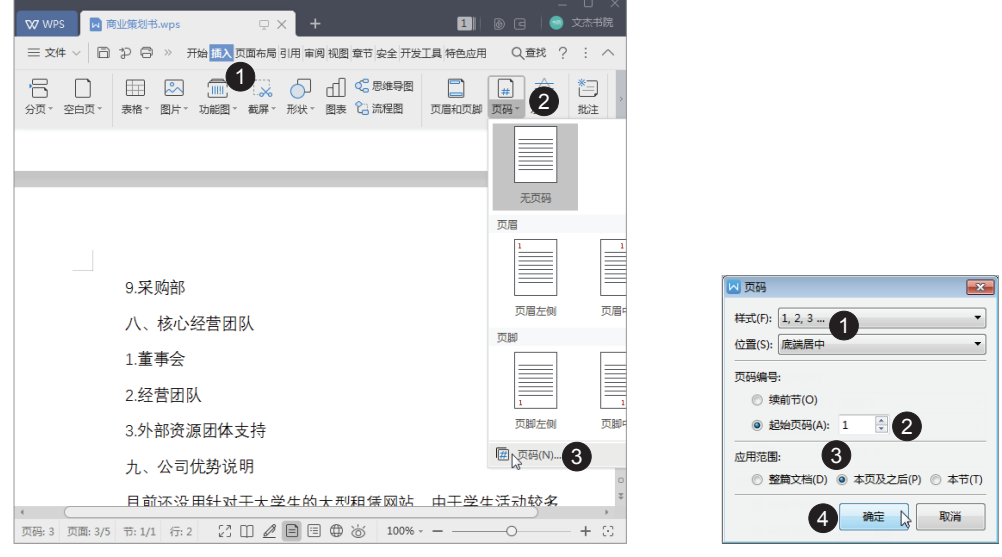

图 2-32

图 2-33

Step 03 返回编辑区,可以看到已经从指定页面开始插入了页码,如图 2-34 所示。

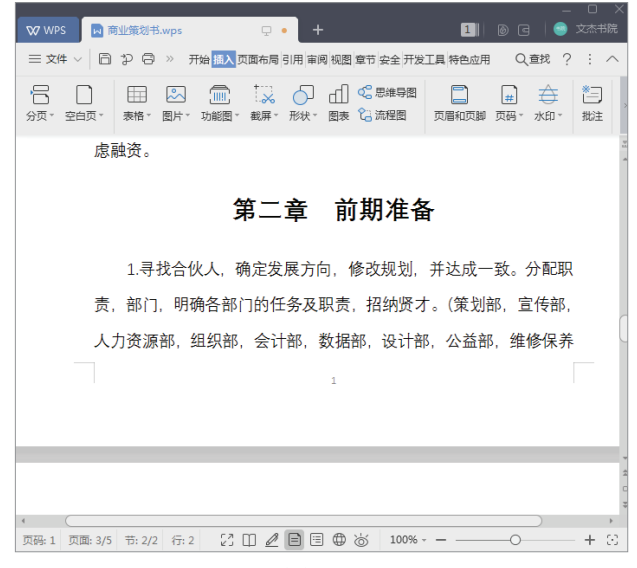

图 2-34

#### 2.2.6 添加分栏页码

如果用户将文档进行了双栏排版,还可以为每个页面中的每一栏添加页码,下面详细介 绍添加分栏页码的方法。

|         | 实例文件保存路径: | 配套素材 \ 第2章 \ 实例 11 |
|---------|-----------|--------------------|
| $\odot$ | 实例效果文件名称: | 分栏页码 .wps          |

Step 01 打开名为"考勤管理制度"的素材文档,选择"插入"选项卡,单击"页眉和页脚"按钮, 如图 2-35 所示。

Step 02 页眉页脚处干编辑状态,将光标定位在页脚处,按空格键,将光标移至文档左栏中间 位置,如图 2-36 所示。

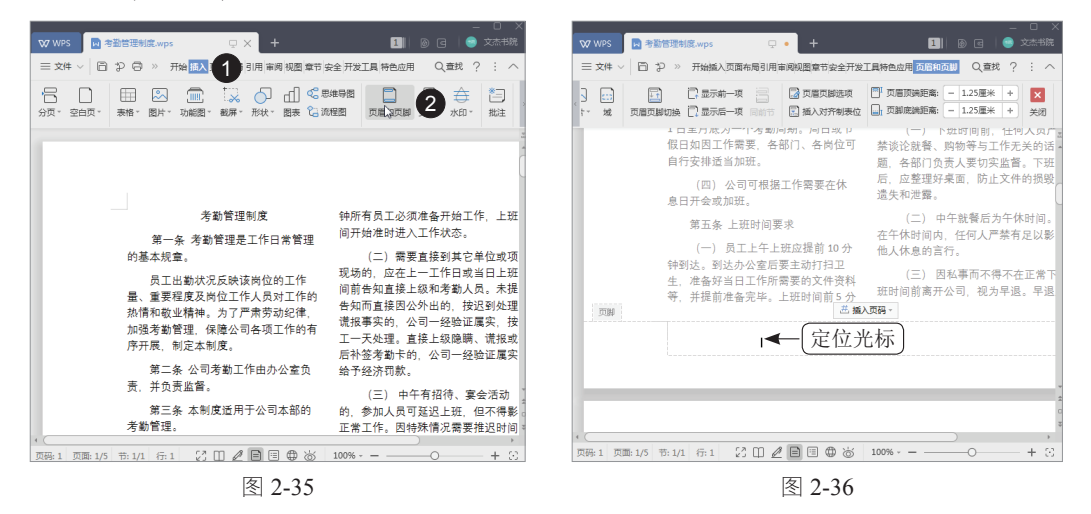

Step 03 先输入"第"和"页",然后将光标定位在"第"和"页"中间,按两次 Cttl+F9 组合键, 此时在光标位置会显示两对大括号"{{}}",如图 2-37 所示。

Step 04 输入"{={page}\*2-1}",如图 2-38 所示。

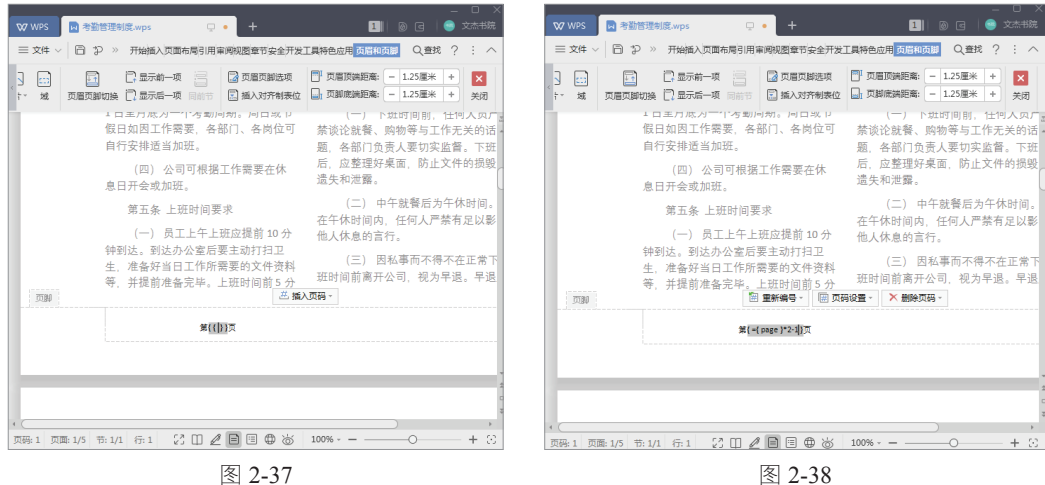

Step 05 按 F9 键进行更新,即可显示实际的页码,如图 2-39 所示。

Step 06 将左栏域代码复制到右栏,然后将其修改为"{={page}\*2}",更新后即可显示为实际 的页码,如图 2-40 所示。

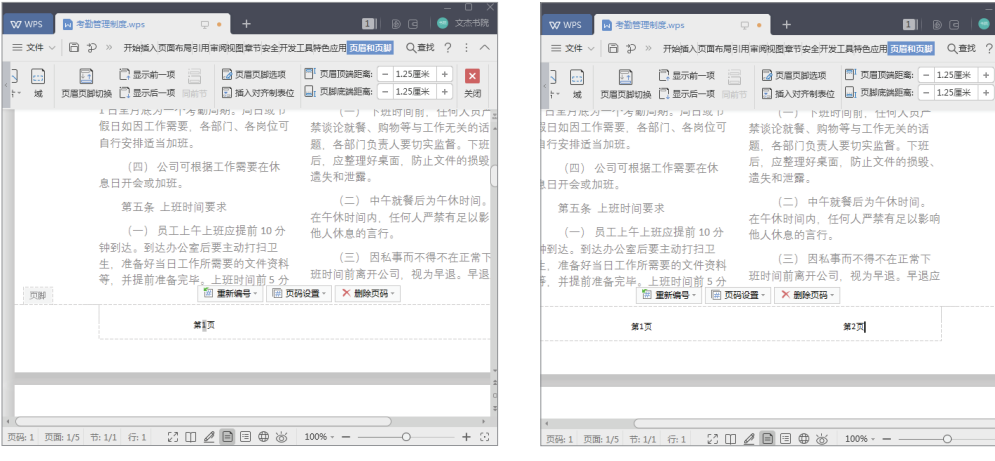

图 2-39

图 2-40

第2页

1

×

#### 经验技巧

如果文档被分成三栏,并且每栏都要显示页码,这时将域代码修改为 "{={page}\*3-2}" "{={page}\*3-1}" "{={page}\*3}" 的形式即可。如果分栏更多,以此 类推。

# 2.3 制作目录

目录通常位于正文之前,可以看作是文档或书籍的检索机制,用于帮助阅读者快速查找 想要阅读的内容,还可以帮助阅读者大致了解整个文档的结构内容。本节将详细介绍在文档 中制作目录的相关知识。

# 2.3.1 为标题设置大纲级别

| 实例文件保存路径: | 配套素材 \ 第2章 \ 实例 12 |
|-----------|--------------------|
| 实例效果文件名称: | 设置大纲级别 .wps        |

制作好长文档后,需要为其中的标题设置级别,这样便于查找和修改内容,下面以设置 一级标题为例,介绍设置大纲级别的方法。

Step 01 打开名为"毕业论文"的素材文档,将光标定位在标题文本中,在"开始"选项卡下的"样 式"组中单击"标题1"选项,如图2-41所示。

Step 02 通过以上步骤即可完成设置大纲级别的操作,如图 2-42 所示。

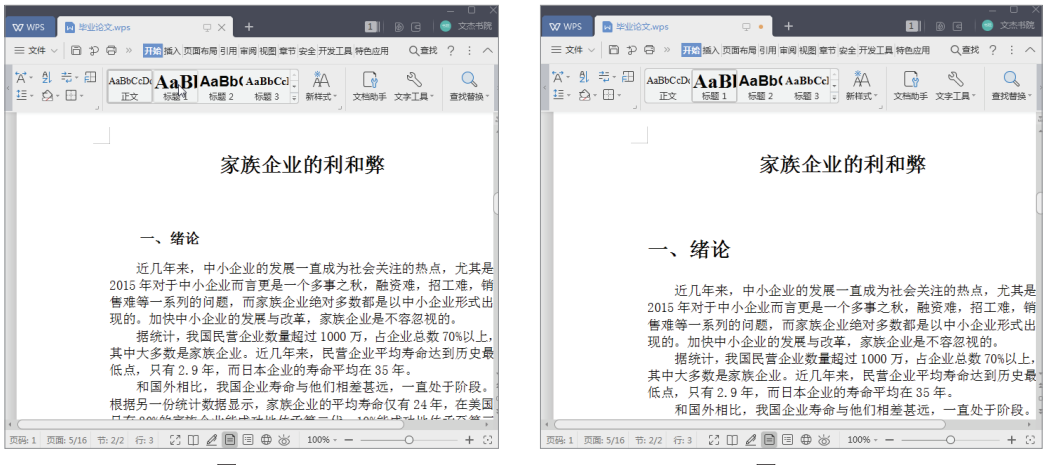

图 2-41

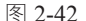

# 2.3.2 快速提取目录

| 实例文件保存路径: | 配套素材 \ 第2章 \ 实例 13 |
|-----------|--------------------|
| 实例效果文件名称: | 提取目录 .wps          |

为文档设置大纲级别后,用户就可以提取目录了,下面详细介绍快速提取目录的操作方法。 **Step 01** 打开名为"毕业论文"的素材文档,将光标定位在需要插入目录的位置,选择"引用" 选项卡,单击"目录"下拉按钮,在弹出的选项中选择需要的目录样式,如图 2-43 所示。 **Step 02** 通过以上步骤即可完成快速提取目录的操作,如图 2-44 所示。

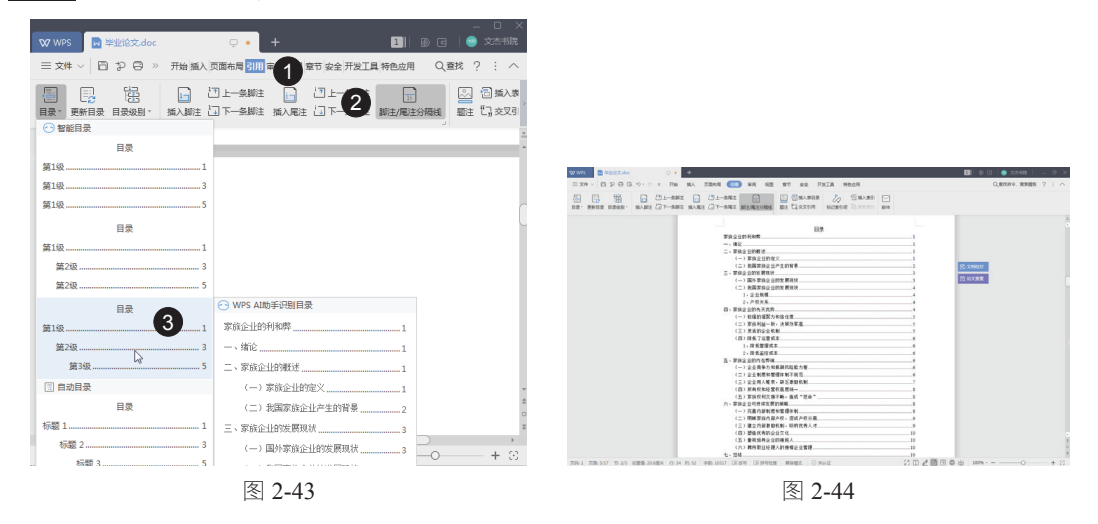

# 2.3.3 自动添加题注

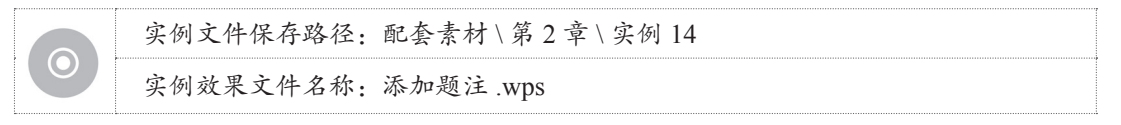

题注是指出现在图片上方或下方的一段简短描述。当文档中的图片或表格过多时,通常 会为其添加题注,以方便阅读。下面介绍为图片添加题注的方法。

Step 01 打开名为"销售表"的素材文档,选中图片,选择"引用"选项卡,单击"题注"按钮, 如图 2-45 所示。

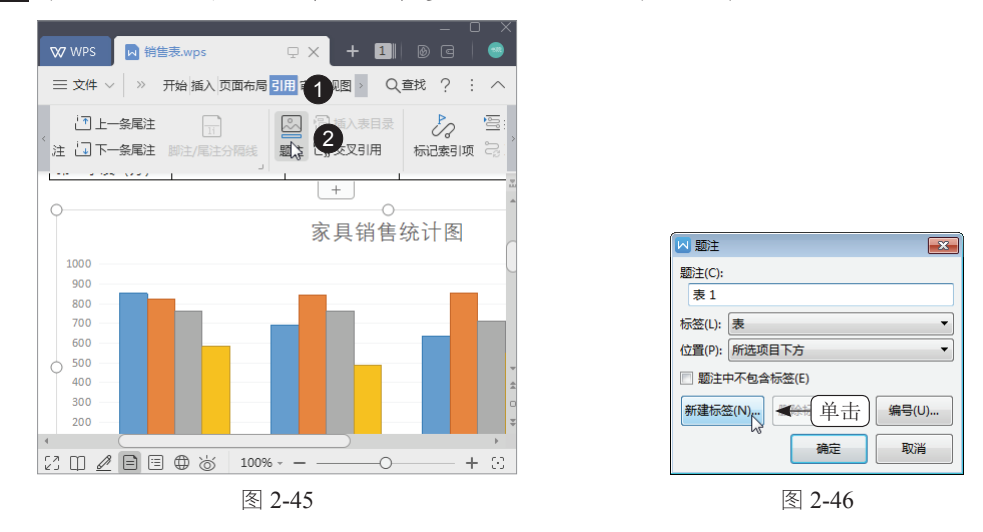

Step 02 弹出"题注"对话框,单击"新建标签"按钮,如图 2-46 所示。

Step 03 弹出"新建标签"对话框,在"标签"文本框中输入名称,单击"确定"按钮,如图 2-47 所示。

Step 04 返回"题注"对话框,单击"确定"按钮,如图 2-48 所示。

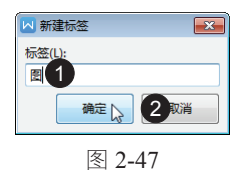

| 题注(C):                |
|-----------------------|
| 图 1                   |
| 标签(L): 图 🔻            |
| 位置(P): 所选项目下方         |
| □ 题注中不包含标签 甲击         |
| 新建标签(N) 删除标法(D) 编号(U) |
| 确定 入 关闭               |
| 图 2-48                |

Step 05 返回文档中可以看到,在选中的图片下方自动添加了题注"图1",如图2-49所示。

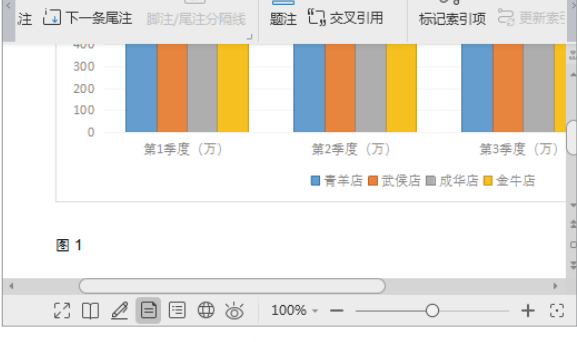

## 知识常识 -

如果需要对图片设置说明信息,用户可以在"题注"对话框的"题注"文本框中输入图片的说明文字。如果用户想要为表格添加题注,也可以使用相同的方法,选中表格, 在"引用"选项卡中单击"题注"按钮,在弹出的"题注"对话框中进行设置即可。

# 2.3.4 在脚注中备注信息

|            | 实例文件保存路径:配套素材\第2章\实例15 |
|------------|------------------------|
| $\bigcirc$ | 实例效果文件名称:在脚注中备注信息.wps  |

在编辑文档时,用户还可以为文档中的某个内容添加脚注,对其进行解释说明。下面介 绍为文档添加脚注的方法。

Step101 打开素材文档,将光标定位至需要插入脚注的位置,选择"引用"选项卡,单击"插入脚注" 按钮,如图 2-50 所示。

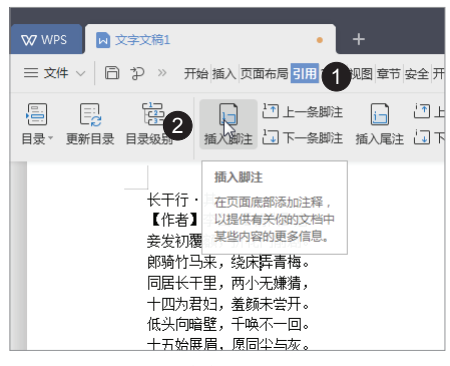

图 2-50

**Step 02** 在文档的底端出现了一个脚注分隔线,在分隔线下方直接输入脚注内容即可,如图 2-51 所示。

| 👽 WPS  🖪 文           | 字文稿1         | • +                       |
|----------------------|--------------|---------------------------|
| = 文件 ∨ □             | ジー ※ 开始 插入 5 | 瓦面布局 引用 审阅 视图 章节 多        |
|                      | 日最级别 ▼ 插入脚注  | した一条脚注<br>こ<br>下一条脚注 挿入尾注 |
|                      | · "床" 指的是并档  | ≚∘I                       |
| < ○<br>页码: 1 页面: 1/1 | 节: 1/1 [2]   | ;                         |

图 2-51

Step 03 输入完成后,将光标移至插入脚注的文本位置,可以查看脚注内容,如图 2-52 所示。

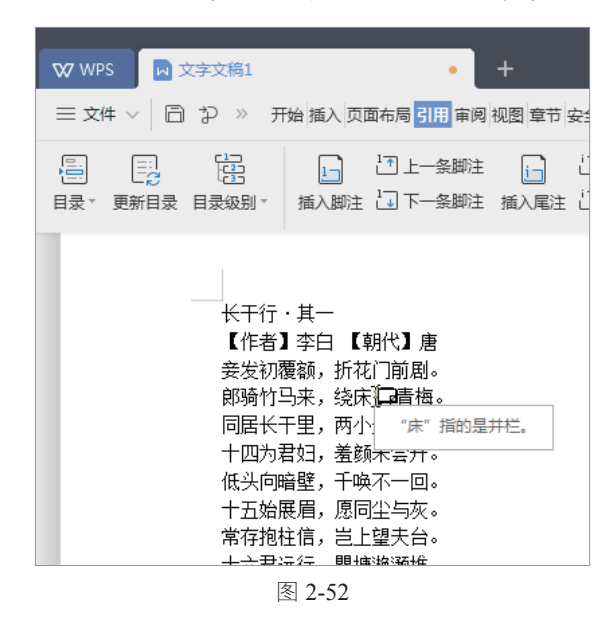

#### 经验技巧 -

在文档中插入脚注后,如果想要将其删除,则在正文内容中选中引用标记,然后按 Delete 键,即可删除脚注。

# 2.4 打印文档

当用户编辑制作好的文档后,为了便于查阅或提交可将其打印出来。在文档打印前为了 避免打印文档时出错,一定要先预览文档被打印在纸张上的效果,当调整好打印效果后,最 后通过打印设置,来满足不同用户、不同场合的打印需求。

#### 2.4.1 设置打印参数

| $\bigcirc$ | 实例文件保存路径: | 配套素材 \ 第2章 \ 实例 16 |
|------------|-----------|--------------------|
|            | 实例素材文件名称: | 公司培训资料 .wps        |

在打印文档前通常需要对打印的份数等属性进行设置,否则可能出现文档内容打印不 全,或浪费纸张的情况。下面介绍设置打印参数的方法。

**Step 01** 打开名为"公司培训资料"的素材文档,单击"文件"下拉按钮,在弹出的选项中选择"打印"选项,选择"打印"子选项,如图 2-53 所示。

**Step 02** 弹出"打印"对话框,在"页码范围"区域中单击"全部"单选按钮,在"份数"微 调框中输入数值,单击"确定"按钮即可完成设置打印参数的操作,如图 2-54 所示。

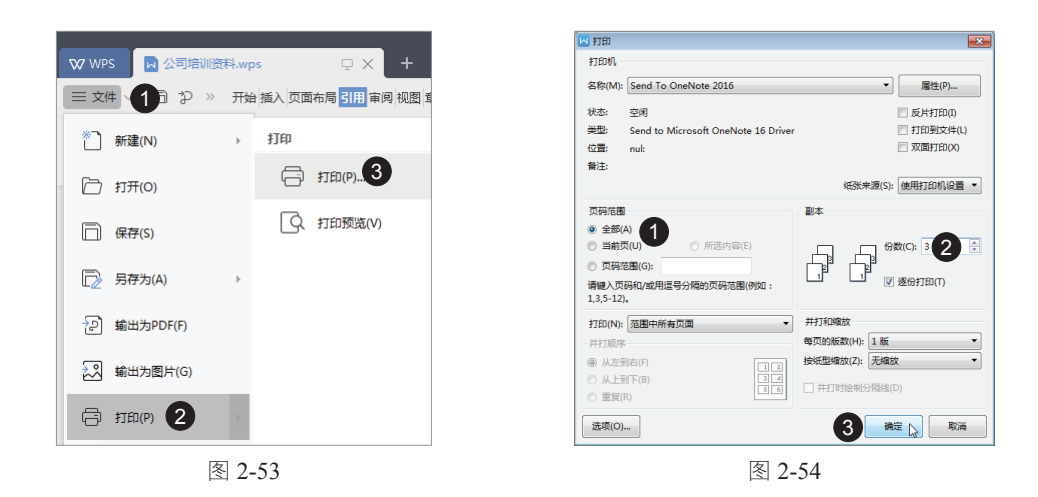

# 2.4.2 打印预览

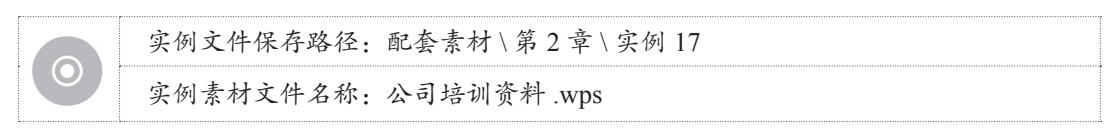

在打印文档前,首先应该预览文档的打印效果,以保证打印出的文档准确无误。下面介 绍查看打印预览的方法。

Step 11 打开名为"公司培训资料"的素材文档,单击"文件"下拉按钮,在弹出的选项中选择"打印"选项,选择"打印预览"子选项,如图 2-55 所示。

Step 02 打开"打印预览"选项卡,此时鼠标指针变为放大镜的形状,表示文档进入预览状态, 单击"单页"按钮,在"显示比例"列表中选择"100%"选项,如图 2-56 所示。

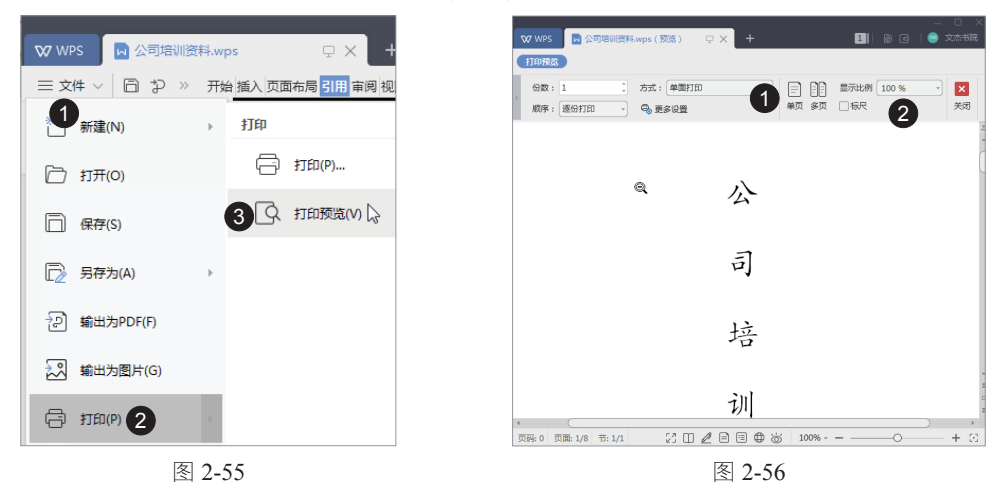

# 2.4.3 打印文档

预览无误后,用户就可以将文档打印出来了,在"打印预览"选项卡中单击"直接打

#### >>> WPS Office 办公应用从新手到高手

印"下拉按钮,在弹出的选项中选择"打印"选项即可,如图 2-57 所示。

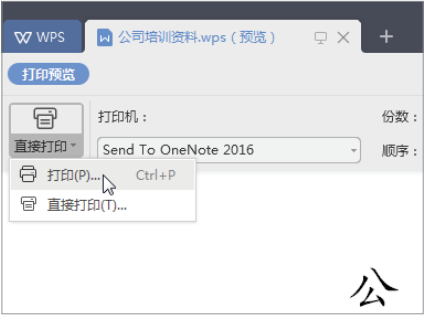

图 2-57

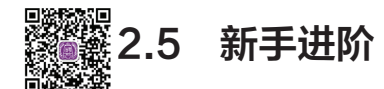

本节将介绍一些使用 WPS 编辑文章格式与排版的技巧供用户学习,通过这些技巧,用 户可以更进一步掌握使用 WPS 的方法,包括分栏显示、自动编号、项目符号、交叉引用以 及应用书签。

## 2.5.1 分栏显示

| 实例文件保存路径: | 配套素材 \ 第2章 \ 实例 18 | P |
|-----------|--------------------|---|
| 实例效果文件名称: | 分栏显示 .wps          |   |

使用 WPS 提供的分栏功能,可以将版面分成多栏,从而提高文档的阅读性。下面介绍 设置文档分栏显示的方法。

Step 01 打开名为"考勤管理制度"的素材文档,选择"页面布局"选项卡,单击"分栏"下拉按钮, 在弹出的选项中选择"两栏"选项,如图 2-58 所示。

Step 02 文档已经分成两栏显示,如图 2-59 所示。

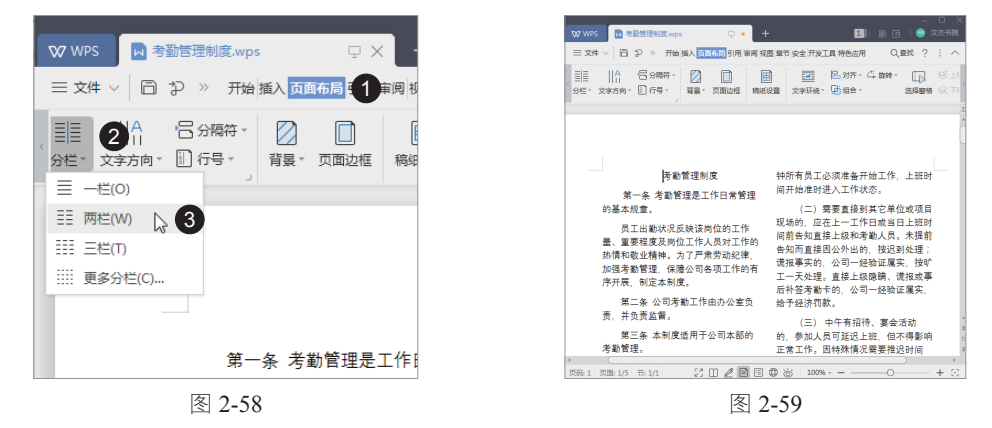

#### 2.5.2 自动编号

| 实例文件保存路径: | 配套素材 \ 第2章 \ 实例 19 |  |
|-----------|--------------------|--|
| 实例效果文件名称: | 自动编号 .wps          |  |

在制作规章制度、管理条例等方面的文档时,可以使用编号来组织内容,从而使文档的 层次结构更清晰、更有条理。下面介绍设置自动编号的方法。

Step 01 打开名为"管理制度"的素材文档,选中需要添加编号的文本,在"开始"选项卡中单击"编号"下拉按钮,在弹出的选项中选择编号样式,如图 2-60 所示。

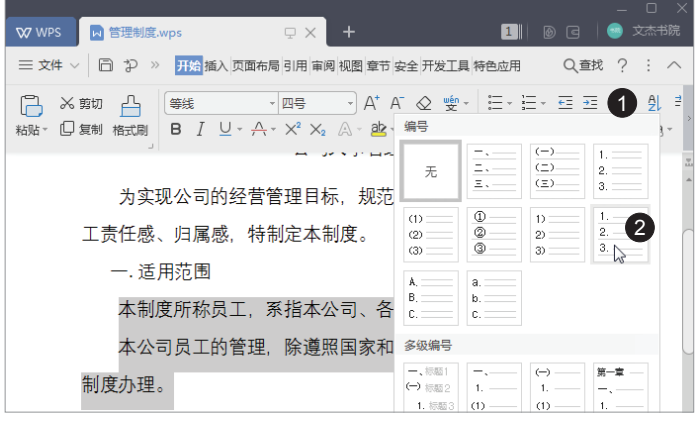

图 2-60

Step 02 此时选中的文本已经添加了编号,如图 2-61 所示。

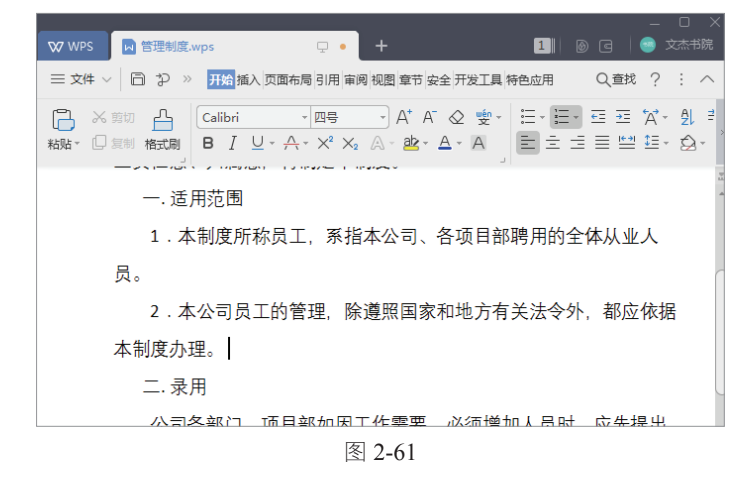

- 知识常识 -

用户还可以在"编号"下拉列表中选择"自定义编号"选项,打开"项目符号和编 号"对话框,在"编号"选项卡中选择一种合适的编号样式,然后单击"自定义"按钮, 打开"自定义编号列表"对话框,在该对话框中可以设置编号的格式和样式。

#### 2.5.3 项目符号

| 实例文件保存路径: | 配套素材 \ 第2章 \ 实例 20 |  |
|-----------|--------------------|--|
| 实例效果文件名称: | 项目符号 .wps          |  |

项目符号是指添加在段落前的符号,一般用于并列关系的段落。下面介绍为文本添加项 目符号的方法。

**Step 01** 打开名为"宣传单"的素材文档,选中需要添加项目符号的文本,在"开始"选项卡中单击"项目符号"下拉按钮,在弹出的选项中选择符号样式,如图 2-62 所示。

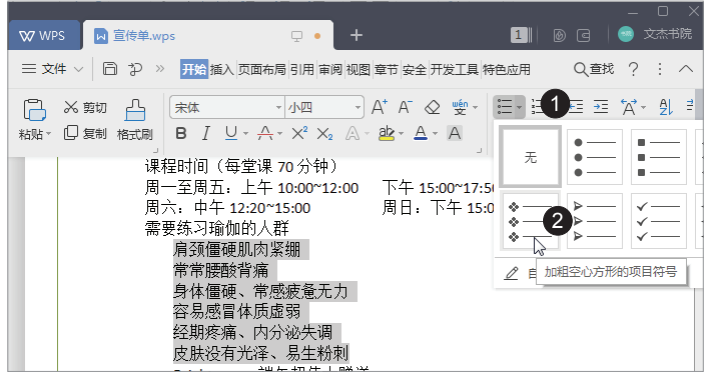

图 2-62

Step 02 此时选中的文本已经添加了项目符号,如图 2-63 所示。

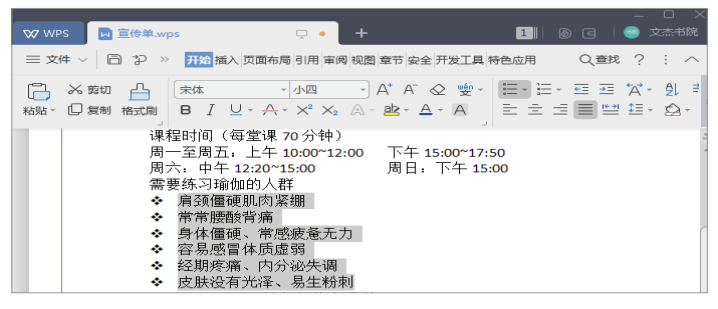

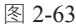

#### 2.5.4 交叉引用

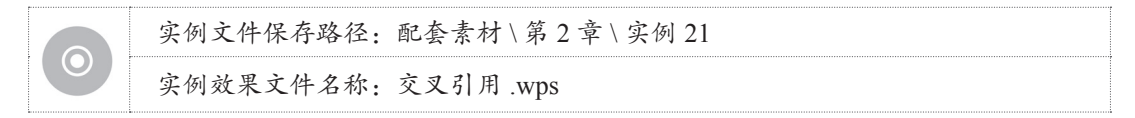

在处理大型文档时,经常需要在某个位置引用其他位置上的内容,例如可能会添加类似 "请参考 × × 节的内容"这样的文字,用户可以使用 WPS 提供的交叉引用功能,即使引用 位置发生改变,也可以自动进行更新。下面介绍使用交叉引用的方法。

Step 01 打开名为"毕业论文"的素材文档,将光标定位至需要插入交叉引用的位置,输入引

用文字"(具体内容请参考'')",接着将光标定位在引号之间,选择"插入"选项卡,单击"交叉引用"按钮,如图 2-64 所示。

Step 12 弹出"交叉引用"对话框,在"引用类型"列表中选择"标题"选项,在"引用内容" 列表中选择"标题文字"选项,在"引用哪一个标题:"列表框中选择要引用的内容,单击"插 入"按钮,如图 2-65 所示。

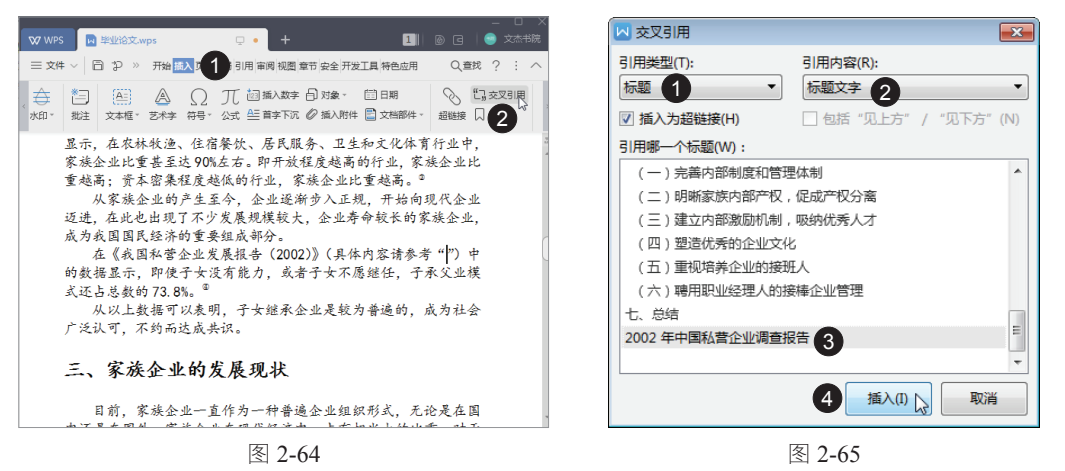

Step 03 在光标所在处自动插入了引用的内容,单击该引用内容,会显示灰色底纹,如图 2-66 所示。

Step 04 按住 Ctrl 键的同时, 单击引用内容, 即可快速跳转到引用位置, 如图 2-67 所示。

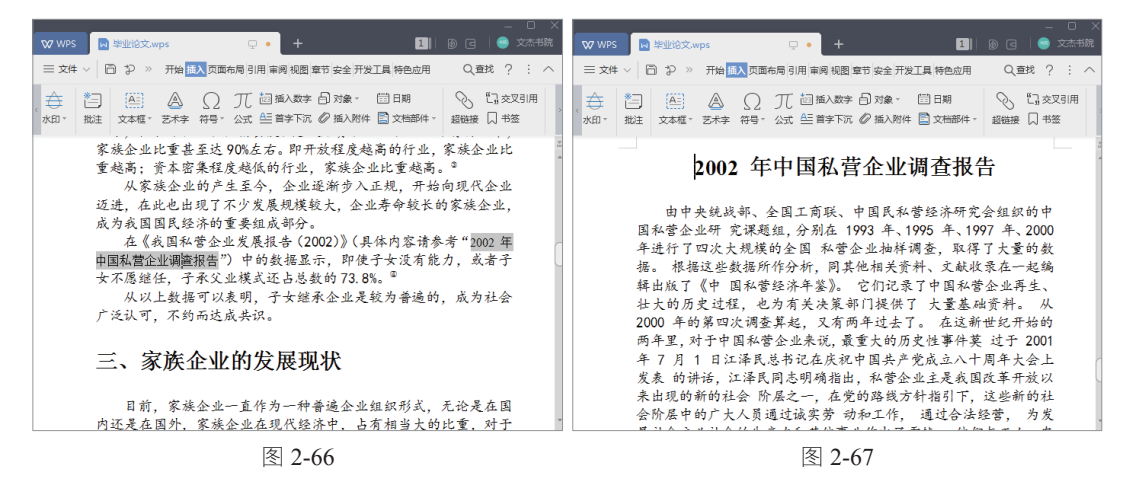

2.5.5 书签的应用

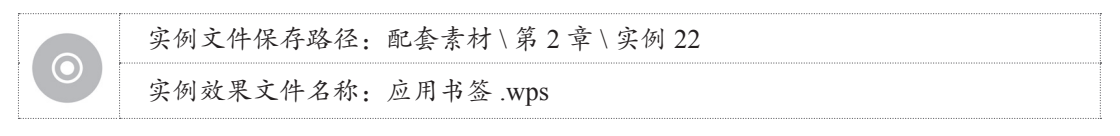

在文档中使用书签,可以标记某个范围或插入点的位置,为以后在文档中定位提供方便。下面介绍在文档中使用书签的方法。

Step 01 打开名为"毕业论文"的素材文档,将光标定位至需要插入书签的位置,选择"插入"选项卡,单击"书签"按钮,如图 2-68 所示。

Step 02 弹出"书签"对话框,在"书签名"文本框中输入名称,单击"添加"按钮,如图 2-69 所示。

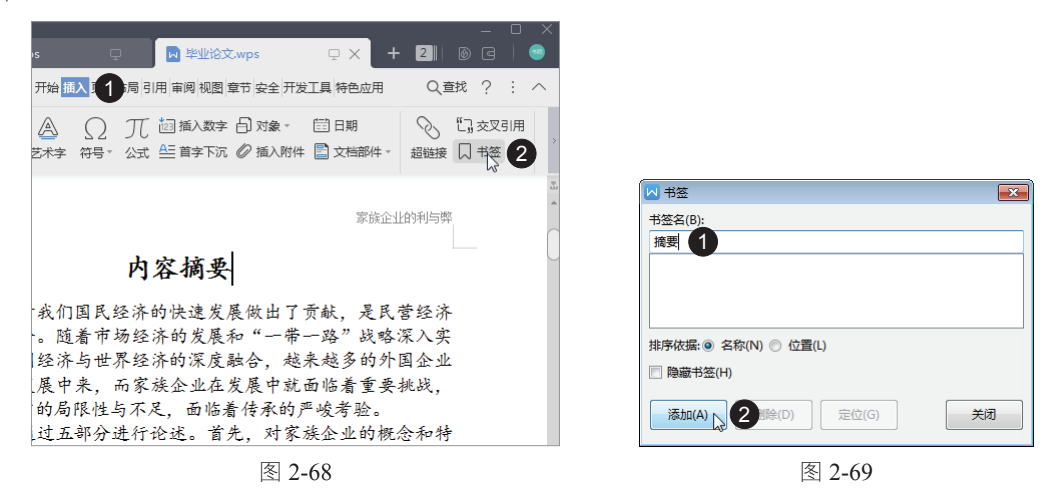

**Step 03** 返回到编辑区,无论光标插入点处于文档的哪个位置,都可以快速定位到书签所在的 位置,在"插入"选项卡中单击"书签"按钮,如图 2-70 所示。

Step 04 弹出"书签"对话框,在列表框中选择与要定位的位置对应的书签名,单击"定位"按钮, 如图 2-71 所示。

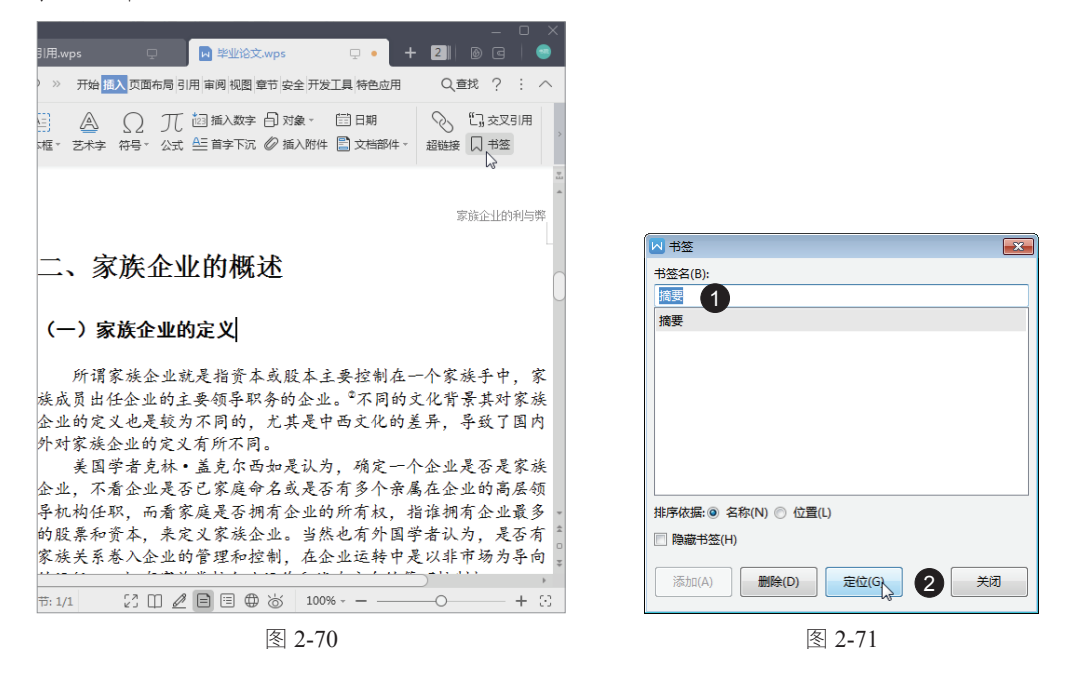

Step 05 系统自动跳转到书签所在的位置,最后单击"关闭"按钮,关闭"书签"对话框即可, 如图 2-72 所示。

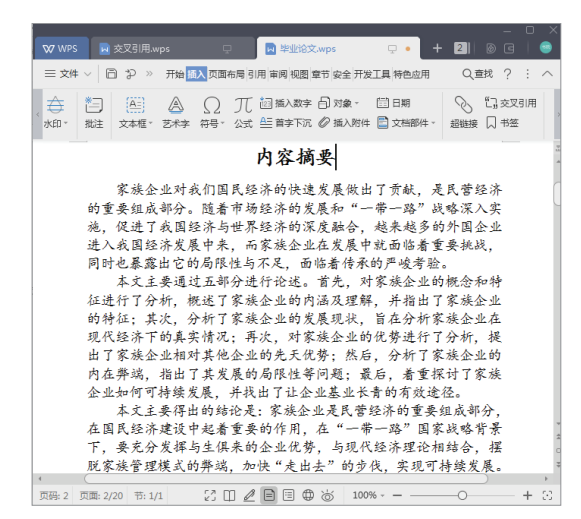

图 2-72

# 2.6 应用案例——编辑"商业策划书"文档

本节以编辑"商业策划书"文档为例,对本章所学知识点进行综合运用。本节需要 给"商业策划书"文档设置大纲级别,添加目录,添加图片与文字页眉,添加页码。

|         | 实例文件保存路径: | 配套素材 \ 第1章 \ 实例 23 |
|---------|-----------|--------------------|
| $\odot$ | 实例效果文件名称: | 商业策划书(效果).wps      |

Step 01 打开名为"商业策划书"的素材文档,给章标题和段标题设置大纲级别,如图 2-73 所示。 Step 02 在第一页之前添加一页空白页,将光标定位在空白页页首,选择"引用"选项卡,单击"目录"下拉按钮,在弹出的选项中选择一个目录样式,如图 2-74 所示。

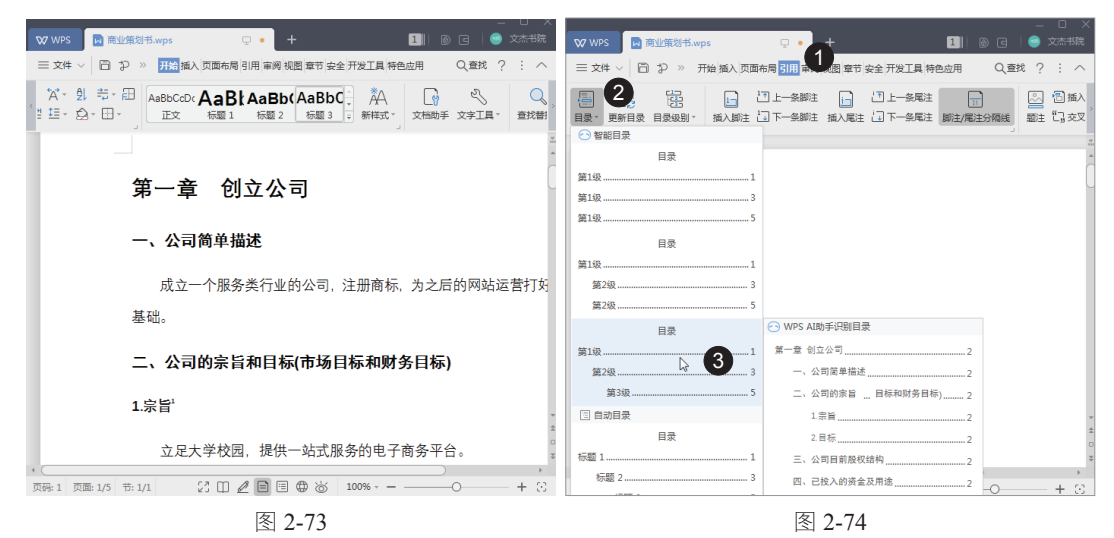

Step 03 此时目录添加完成,如图 2-75 所示。

|                                                                                                    | <ul> <li>□ ×</li> <li>文杰书院</li> </ul>                                                                                                    |
|----------------------------------------------------------------------------------------------------|----------------------------------------------------------------------------------------------------|
| 三文件 -> □ 口 >> 开始插入页面布局引用 审阅视图章节安全开发工具特色应用 Q 查找 ?                                                                                                    | : ^                                                                                                    |
| 日表: 更新目表 目表級別: 紙入師注 コトー条解注 論 ゴ上ー条解注 (新工) (第二十条解注 (新工) (第二十条解注 (新工) (第二十条解注 (新工) (第二十条解注 (新工) (第二十条解注 (第二十条解注 (第二十条解注 (第二十条解注 (第二十条解注 (第二十条解注 (第二十条解注 (第二十条件)))))))))))))))))))))))))))))))))))) | <ul> <li>「語」</li> <li>「読」</li> <li>「読」</li></ul> |
| 目录                                                                                                    | _                                                                                                    |
| 第一章 创立公司2                                                                                                    | l                                                                                                    |
| 一、公司简单描述                                                                                                    |                                                                                                    |
| 二、公司的宗旨和目标(市场目标和财务目标)                                                                                                    |                                                                                                    |
| 1.宗旨                                                                                                    |                                                                                                    |
| 2.目标                                                                                                    |                                                                                                    |
| 三、公司目前股权结构                                                                                                    |                                                                                                    |
| 四、已投入的资金及用速                                                                                                    |                                                                                                    |
| 五、公司友辰日怀                                                                                                    |                                                                                                    |
| ハ、市功院の相当時来間                                                                                                    |                                                                                                    |
| し、王家正労却 1 及転配 5                                                                                                    |                                                                                                    |
| 2 宣传部 5                                                                                                    |                                                                                                    |
| 3.组织协運部                                                                                                    |                                                                                                    |
| 4.售后维护部                                                                                                    |                                                                                                    |
| 5财务部                                                                                                    |                                                                                                    |
| 6.公益部                                                                                                    |                                                                                                    |
| 7.市场部                                                                                                    |                                                                                                    |
| 8.物流部5                                                                                                    |                                                                                                    |
| 9.采购部                                                                                                    |                                                                                                    |
|                                                                                                    |                                                                                                    |
| X19:1 Xm:1/1 1:1/1 €1 C € C 100% =                                                                                                    | τo                                                                                                    |

图 2-75

**Step 04** 双击页眉进入页眉页脚编辑状态,在左上角插入提供的 Logo 图片,并调整图片大小, 再输入文本"商业策划书",将其居中显示,如图 2-76 所示。

Step 05 切换至第2页页脚区域,将光标定位在页脚中,单击"页码设置"下拉按钮,在"位置" 区域选择"居中"选项,在弹出的选项中单击"本页及之后"单选按钮,单击"确定"按钮, 设置完成后单击"关闭"按钮,关闭"页眉和页脚"选项卡即可完成操作,如图2-77所示。

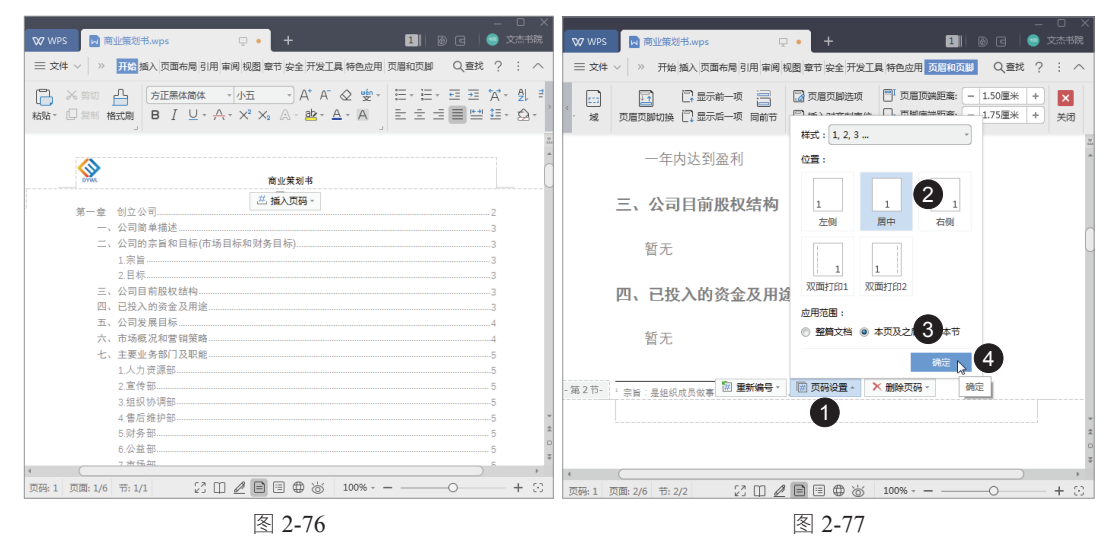